## Accessing CEIR Reports as an IAVM Member

To register your account, download your complimentary CEIR reports and see what's new with CEIR, go to <u>https://www.ceir.org/</u>.

Click **CEIR STORE** at the top right of the CEIR homepage.

Click **Sign In** at the top right of the CEIR Store homepage.

If you do not already have a log in, click **Create an Account**. Otherwise, sign in with your user credentials.

Fill out the registration form and click **Create an Account**.

To login, use the email you registered with as your Username and firstnamelastname, no space or caps, for your password.

To begin purchasing content using your EDPA Access Code:

- 1. Navigate to desired content within the <u>store.ceir.org</u> platform.
- 2. Click "Access With A Code" button
- 3. On submission of a valid code, the appropriate Offer will appear with an "Accept Free Offer button."
- 4. Clicking the button takes the user to a thank you page, from which they can access the publication. (The publication is also added to their My Bookshelf page so it's easy to find in future).

NOTE: Above assumes the user has already logged in. If a user is not logged in when they try to enter a code, they'll be prompted to do so.

Once Access Code is entered, it is applied to all future qualifying purchases.

Your EDPA Access Code for 2019: ACCESS\_IAVM19

If you experience any difficulties, please contact info@ceir.org.